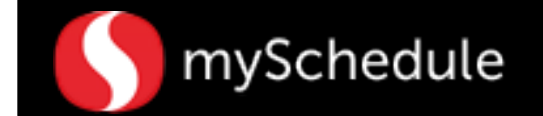

# Adjust Target Sales By Department (Task 2)

#### Overview

mySchedule allows for manual editing of forecasted sales.

#### Process

Enter sales targets for departments in the Forecaster page.

### Note: If you have just completed the Review Forecasted Sales task, go to Step 7.

#### From the main menu:

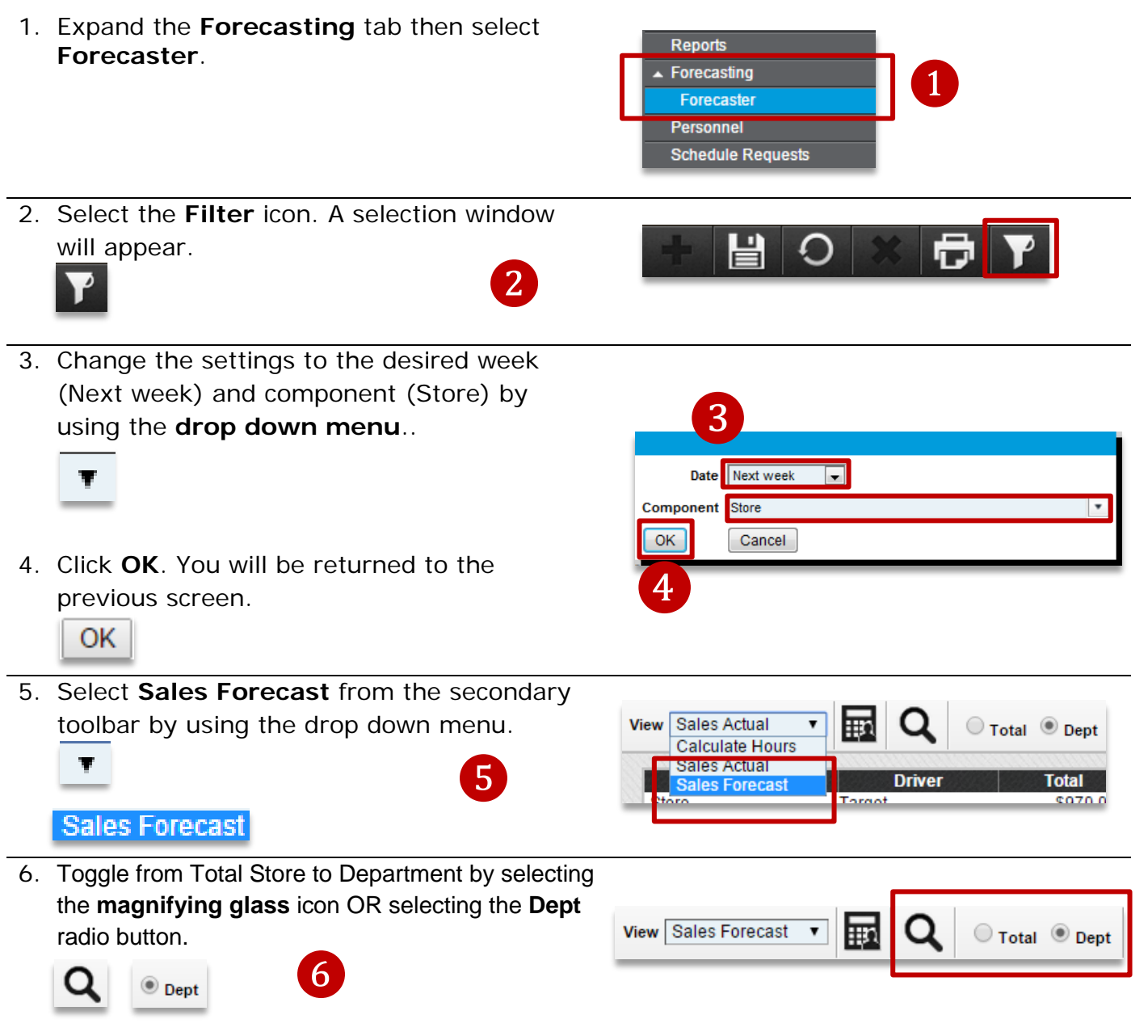

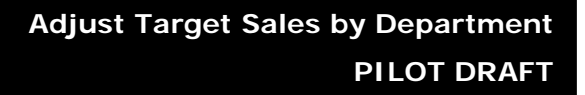

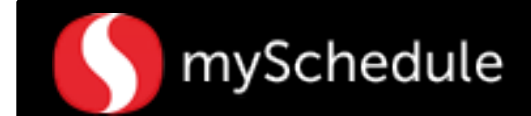

## Adjust Target Sales By Department (continued)

Scroll up and down the screen to review all departments.

| Component      | Driver           | Total    | Sun-10/12 | Mon-10/13 | Tue-10/14 | Wed-10/15 | Thu-10/16 | Fri-10/17 | Sat-10/1              |   |
|----------------|------------------|----------|-----------|-----------|-----------|-----------|-----------|-----------|-----------------------|---|
| 311 GMHBC      | Tarrent          | \$62,837 | \$11,345  | \$8,874   | \$8,439   | \$8,466   | \$7,903   | \$8,610   | 59201                 |   |
|                | last Vess        | 500 910  | \$10.077  | 00,575    | CO 464    | CO 400    | 07.000    | 69.252    | con02                 |   |
| MILICANHEC     | Selected Week -1 | \$35,192 | \$10,977  | 56,575    | \$7,467   | 58,622    | \$7,000   | 30,352    | 50 502                |   |
| 11 GMHBC       | Selected Week -2 | \$63,855 | \$11,267  | \$8,966   | \$8,075   | 58 131    | \$8,383   | 59 006    | \$10 027              |   |
| 15 Floral      | System Frc       | \$18,213 | \$2,030   | \$1,509   | \$2,353   | \$4,071   | \$2,153   | \$2,790   | \$3 305               |   |
| 15 Floral      | Target 🖉         | \$17,655 | \$1,968   | \$1,463   | \$2,281   | \$3,946   | \$2,088   | \$2,705   | S3 204 💼              |   |
| 15 Floral      | Last Year        | \$16,379 | \$1,834   | \$1,330   | \$2,134   | \$3,626   | \$1,967   | \$2,563   | S2 926                |   |
| 15 Floral      | Selected Week -1 | \$8,046  | \$2,277   | \$2,187   | \$1,848   | \$1,734   | \$0       | S0        | S0 N                  |   |
| 15 Floral      | Selected Week -2 | \$17,491 | \$2,502   | \$1,691   | \$2,161   | \$2,349   | \$2,547   | \$3,114   | S3 128 VS             |   |
| 16 Bakery      | System Frc       | \$44,079 | \$8,635   | \$5,655   | \$5,631   | \$5,754   | \$5,214   | \$6,158   | \$7 <mark>0</mark> 30 |   |
| 16 Bakery      | Target 🧷         | \$42,793 | \$8,150   | \$5,570   | \$5,241   | \$5,683   | \$5,168   | \$6,074   | S6 907                |   |
| 16 Bakery      | Last Year        | \$42,932 | \$8,108   | \$5,675   | \$5,158   | \$5,779   | \$5,189   | \$6,099   | S6 924                |   |
| 16 Bakery      | Selected Week -1 | \$23,126 | \$7,817   | \$5,656   | \$4,793   | \$4,860   | \$0       | S0        | S0                    | • |
| 16 Bakery      | Selected Week -2 | \$40,890 | \$7,174   | \$5,150   | \$5,289   | \$4,931   | \$5,155   | \$6,221   | S6 969                |   |
| 28 Coffee Bar  | System Frc       | \$12,035 | \$1,680   | \$1,725   | \$1,696   | \$1,805   | \$1,591   | \$1,824   | S1 714                |   |
| 28 Coffee Bar  | Target 🧷         | \$11,667 | \$1,629   | \$1,672   | \$1,644   | \$1,750   | \$1,543   | \$1,768   | S1 61                 |   |
| 28 Coffee Bar  | Last Year        | \$12,290 | \$1,721   | \$1,755   | \$1,753   | \$1,844   | \$1,616   | \$1,867   | S1 734                |   |
| 28 Coffee Bar  | Selected Week -1 | \$5,010  | \$1,613   | \$1,296   | \$1,233   | \$868     | \$0       | \$0       | S0 🗸                  |   |
| 28 Coffee Bar  | Selected Week -2 | \$10,176 | \$1,410   | \$1,251   | \$1,478   | \$1,346   | \$1,308   | \$1,576   | S1 806                |   |
| 328 Coffee Bar | Selected Week -2 | \$10,176 | \$1,410   | \$1,251   | \$1,4/8   | \$1,346   | \$1,308   | \$1,576   | 51806                 |   |

7. Locate the department and click inside the cell where you would like to change the target sales.

| 301 Grocery | Target 🔎      | \$397,986 ×     |
|-------------|---------------|-----------------|
| Note: You o | an change the | target sales on |

any cell in the row where the pencil icon appears.

| Component   | Driver           | Total       |
|-------------|------------------|-------------|
| Store       | System Frc       | \$1,038,432 |
| Store       | Target 🙋         | \$1,000,000 |
| Store       | Last Year        | \$972,192   |
| Store       | Selected Week -1 | \$547,260   |
| Store       | Selected Week -2 | \$990,186   |
| 301 Grocery | System Frc       | \$410.552   |
| 301 Grocery | Target 🖉         | \$397,986 × |
| 301 Grocery | Last Year        | \$387,886   |

8. Enter your sales figures inside the cell.

| Component   | Driver           | Total       |
|-------------|------------------|-------------|
| Store       | System Frc       | \$1,038,432 |
| Store       | Target 🖄         | \$1,000,000 |
| Store       | Last Year        | \$972,192   |
| Store       | Selected Week -1 | \$547,260   |
| Store       | Selected Week -2 | \$990,186   |
| 301 Grocery | System Frc       | \$410,552   |
| 301 Grocery | Target 🖄         | \$450,000 × |
| 301 Grocery | Last Year        | \$387,888   |

 Click inside the next cell you would like to edit or press the **Tab** key to move one cell to the right.

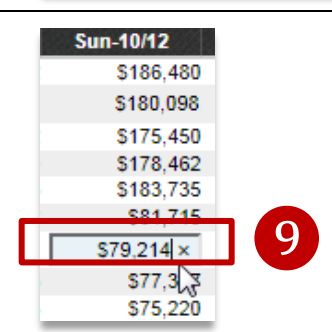

10. Repeat steps 7 and 8 for the next departments to change target sales.

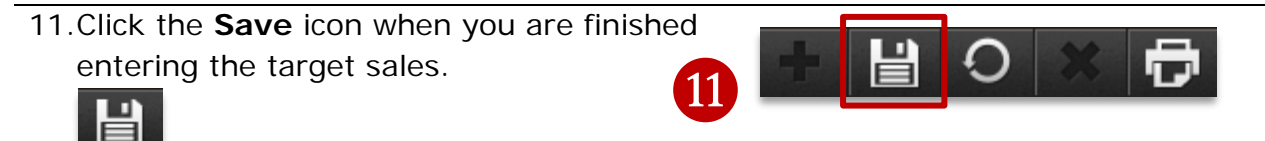

Note: If any adjustments have been made you will need to recalculate the hours using by going to view calculate hours then save. –See Task 4 for more details.